# What's New in 2024 – Associates

# Introduction

A series of exciting updates have been added to **Associates** beginning with **Edge version 24.1** designed to make managing your associates easier than ever before.

## System Option

A new **System Option** was added giving you more control over **Task Notifications.** This option can be found by going to **Administrative > System Options > Tasks**, or by **searching** the option listed below.

• **Done Task Default Notify** – Defines how the associate that created the task gets **notified** when the task is **completed**. This **System Option** goes together with the existing '**New Task Default Notify**' that defines how an associate is notified when a task is **assigned** to them. Notification options include **Text, Email**, or **Do Not Notify**.

## Associate Schedule – Color Coded Shifts

The **Associate** Schedule now **color codes** associate shifts based on their **Initials Color** setting. This feature was first introduced with the **Notes** revamp feature where it defines what color to use for associate initials found on **Notes**.

• Navigate to Administrative > Associates > Associate List and select the Associate. Locate the Initials Color box on the General tab to set an associate's Initial Color.

| General                          | Commission     | Security            |
|----------------------------------|----------------|---------------------|
|                                  |                | Inactive            |
| ID                               |                | 1                   |
| First Name                       |                | Jimmy               |
| Last Name<br>Email<br>Cell Phone |                | Sales               |
|                                  |                | dominick@ajsllc.com |
|                                  |                | (203) 430-6303      |
| Password                         |                | •••••               |
| Repeat Password                  |                | ••••••              |
| Store Role                       |                | ~                   |
|                                  | Initials Color | #FFEAA7             |
|                                  |                | ☑ Is a Jeweler      |

# Time Card Updates

#### **Tracking Associate Punches**

Several key changes have been made to the **Time Card** feature that improve how you **track** and **manage** associate punches.

- Managers can now Add, Edit, and/or Delete punches.
- Edge now tracks associate **punch changes** and will display them on the **Security Log Report**.

## **Run Report Button**

A **Run Report** button was added to the bottom of the **Time Card Punch list** that, when clicked, will open the **Security Log Report** with the **Time Card defaults** automatically selected.

# Task Done Notification

### **Task Completed**

A **Task Completed** option was added to both **Notification Templates** and **Template Admin** so notifications for completed tasks can be customized the same as others.

See the <u>Notification Templates</u> section of EdgeUser for documentation and videos detailing how to customize and manage your templates.

### Done Task Default Notify

See the **System Option** section above for more information on the new **Done Task Default Notify** option that controls how associates are notified when a task is completed.

## Wish Associate

The **Associate** that entered a **Wish List** item for a customer will now be displayed in the **Associate** box on the **Wish** record.

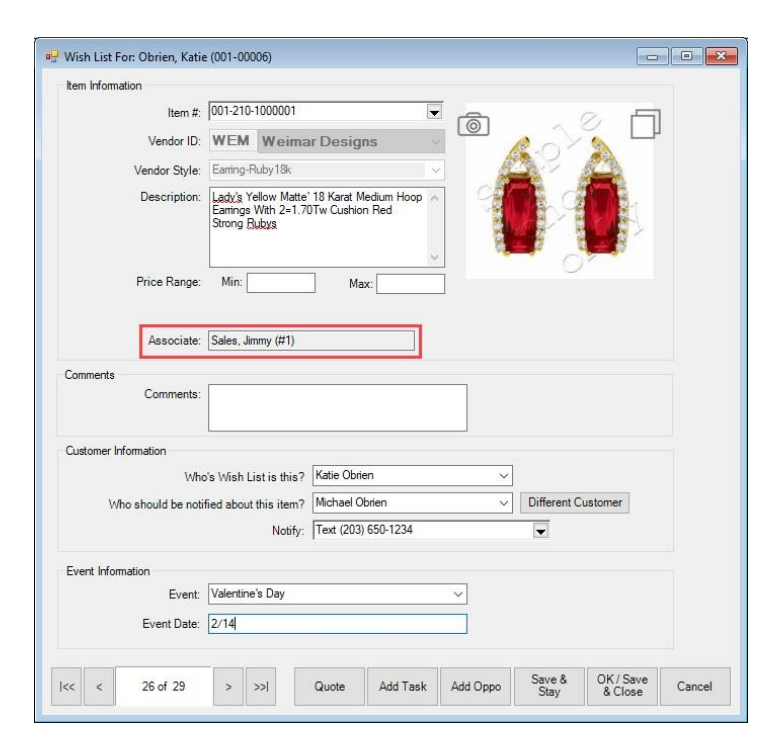